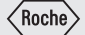

USER'S MANUAL BLOOD GLUCOSE METER

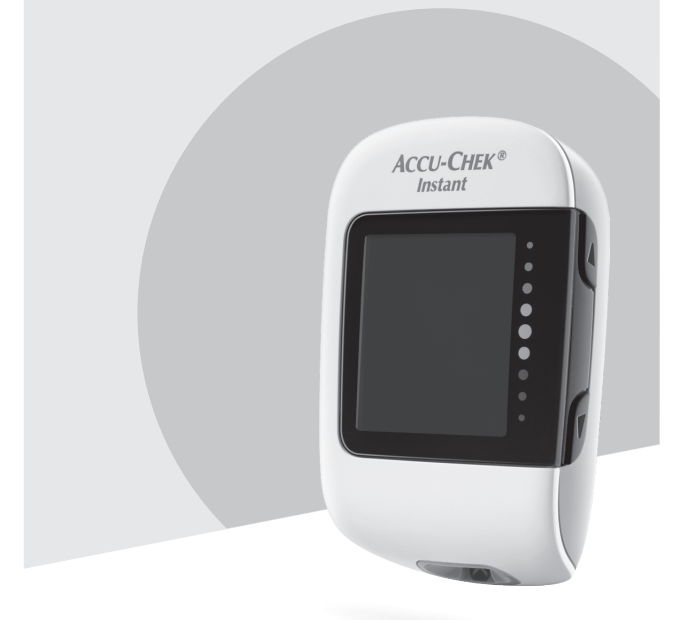

This file may not print or view at 100%. Die lines and color breaks do not print. "Holding Area" text, box and rules do not print.

Roche USA – 83739 V1/1 – 09291237061(01) – Black

## PMS-MANUAL FOLD OUT

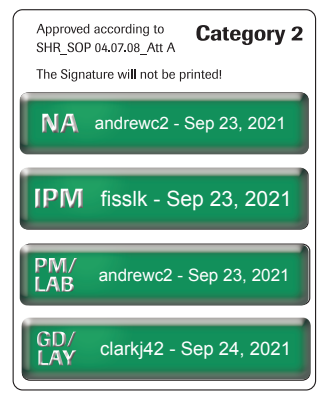

## Contents

| Introduction                                        | 2  |
|-----------------------------------------------------|----|
| Chapter 1: Your New System                          | 5  |
| Chapter 2: Blood Glucose Tests                      | 10 |
| Chapter 3: Control Tests                            | 17 |
| Chapter 4: Review Your Data                         | 21 |
| Chapter 5: Wireless Communication and Meter Pairing | 23 |
| Chapter 6: Connecting to a PC                       | 25 |
| Chapter 7: Meter Maintenance and Troubleshooting    | 26 |
| Chapter 8: Technical Information                    | 33 |
| Chapter 9: Guarantee                                | 37 |
| Index                                               | 38 |

## Introduction

This User's Manual contains warnings, precautions, and notes:

## \land WARNING

## A PRECAUTION

A **WARNING** indicates a foreseeable serious hazard.

A **PRECAUTION** describes a measure you should take to use the product safely and effectively or to prevent damage to the product.

A **NOTE** draws your attention to important information to help you get the most out of using the product.

NOTE

#### The Accu-Chek Instant System

The Accu-Chek Instant meter with the Accu-Chek Instant test strips is indicated to quantitatively measure glucose in fresh capillary whole blood from the finger, palm, forearm, and upper arm as an aid in monitoring the effectiveness of glucose control.

The Accu-Chek Instant meter with the Accu-Chek Instant test strips is intended for in vitro diagnostic self-testing by people with diabetes.

The Accu-Chek Instant meter with the Accu-Chek Instant test strips is intended for in vitro diagnostic near-patient testing by healthcare professionals in clinical settings. Venous, arterial, and neonatal blood testing is limited to healthcare professional use.

This system is not for use in diagnosis of diabetes mellitus, nor for testing neonate cord blood samples.

The system includes:

Accu-Chek Instant meter with batteries, Accu-Chek Instant test strips\*, and Accu-Chek Instant control solutions\*.

\*Some items may not be included in the kit. They are a separate purchase.

## Introduction

## \land WARNING

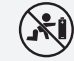

#### **Risk of suffocation**

This product contains small parts that can be swallowed. Keep the small parts away from small children and people who might swallow small parts.

#### **Risk of life-threatening injuries**

Keep new and used batteries away from children. Ingestion or insertion into the body may cause chemical burns, perforation of soft tissues, and death. Severe burns may occur within 2 hours of swallowing. If you think a battery might have been swallowed or placed inside any part of the body, seek medical attention immediately.

#### **Risk of life-threatening injuries**

If the battery compartment does not close securely, stop using the product and keep it away from children. Contact Roche.

## \land WARNING

#### **Risk of infection**

Any object coming into contact with human blood is a potential source of infection (see: Clinical and Laboratory Standards Institute: Protection of Laboratory Workers from Occupationally Acquired Infections; Approved Guideline – Fourth Edition; CLSI document M29-A4, May 2014). Healthcare Professionals: see also the Information for Healthcare Professionals section in the chapter Technical Information.

#### Risk of a serious health incident

Failure to follow testing instructions or test strip storage and handling instructions can lead to an incorrect test result that may lead to improper therapy. Carefully read and follow the instructions in the User's Manual and package inserts for the test strips and control solutions.

#### Why Regular Blood Glucose Testing Is Important

Testing your blood glucose regularly can make a big difference in how you manage your diabetes every day. We have made it as simple as possible.

## Introduction

#### Important Information About Your New Meter

- It is strongly recommended to have a back-up testing method available.
   Failure to test could cause a delay in therapy decisions and lead to a serious medical condition. Examples of back-up testing methods include a back-up meter and test strips. Ask your healthcare professional or pharmacist about other possible back-up methods.
- The meter prompts you to set the time and date the first time you turn it on.
- Check the time and date on the meter before you begin testing. Adjust the time and date if necessary.
- Sample data screens are shown throughout the manual. Your data will differ.
- If you follow the steps in this manual but still have symptoms that do not seem to match your test results, or if you have questions, talk to your healthcare professional.

#### **Reporting of Serious Incidents**

For a patient/user/third party in the European Union and in countries with identical regulatory regime; if, during the use of this device or as a result of its use, a serious incident has occurred, please report it to the manufacturer and to your national authority.

## **The Accu-Chek Instant Meter**

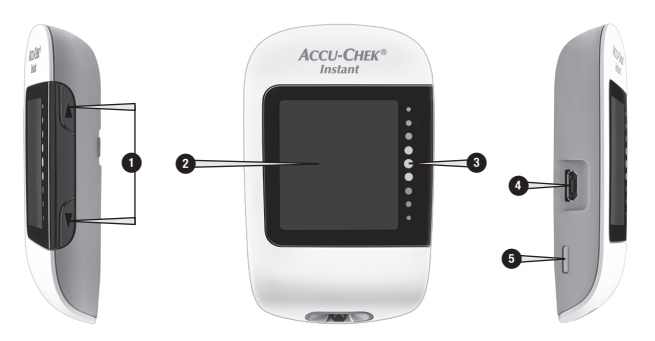

**Right Side View** 

Front View

5

Left Side View

 Up Button ▲ and Down Button ▼ Press to turn the meter on and off, adjust settings, and scroll through results.

#### 2. Display

Shows results, messages, and test results stored in memory.

#### 3. Target Range Indicator

Indicates whether your blood glucose result falls above, within, or below a pre-set range of values.

4. Micro USB Port

Transfers data from the meter to a computer (PC).

5. Test Strip Ejector

Press to remove test strip.

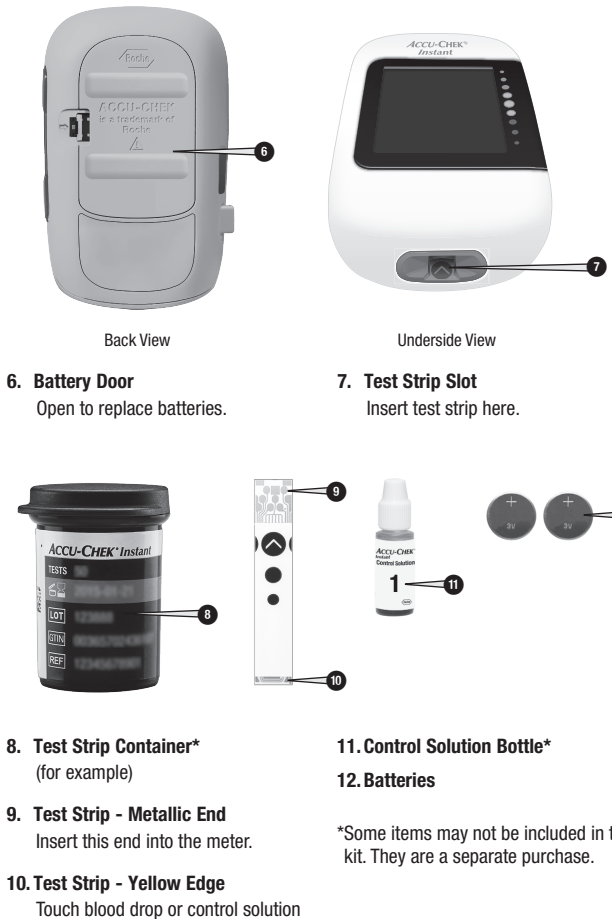

here.

\*Some items may not be included in the

### **Using the Meter Buttons**

When instructed to press a meter button, press it briefly and release it.

When instructed to press and  $\boldsymbol{hold}$  a meter button, press and hold it for 3 or more seconds.

## **Button Functions**

Here are the functions of the Up button and Down button on the meter. These functions are used throughout this manual.

| Button        | Function                                | Action             |
|---------------|-----------------------------------------|--------------------|
| [Up button]   | Turn the meter on.                      | Press and release. |
|               | Increase an option.                     |                    |
|               | Move forward through results in memory. |                    |
|               | Set time and date selections.           | Press and hold.    |
|               | Turn meter off.                         |                    |
|               | Decrease an option.                     | Press and release. |
| [Down button] | Move back through results in memory.    |                    |
|               | Enter set-up mode.                      | Press and hold.    |
|               | Enter Bluetooth pairing mode.           |                    |

## **Target Range**

## NOTE

The target range indicator is not a substitute for hypoglycemia training by your healthcare professional.

Consult your healthcare professional for the blood glucose range appropriate for you. It is very important to stay within your target range. The target range is set by default at 70–180 mg/dL (3.9–10.0 mmol/L). The target range can be set from a lower limit of 60–140 mg/dL (3.3–7.8 mmol/L) to an upper limit of 90–300 mg/dL (5.0–16.6 mmol/L).

To change the target range, pair the meter to a mobile device, or connect it to a PC with diabetes management software installed. Then follow the diabetes management software instructions.

## Symbols

| Symbol             | Description                                                                                                    |
|--------------------|----------------------------------------------------------------------------------------------------|
| Ti day<br>I ave    | 7-day average symbol. This indicates that you are viewing the 7-day average of your blood glucose results.                                                                |
| ILI day<br>I I ave | 14-day average symbol. This indicates that you are viewing the 14-day average of your blood glucose results.                                                              |
| III day<br>III ave | 30-day average symbol. This indicates that you are viewing the 30-day average of your blood glucose results.                                                              |
| DIN day<br>DU ave  | 90-day average symbol. This indicates that you are viewing the 90-day average of your blood glucose results.                                                              |
| 8                  | Bluetooth symbol                                                                                                    |
| Ĉ                  | Control bottle symbol                                                                                                    |
|                    | Drop symbol                                                                                                    |
| X                  | Hourglass symbol                                                                                                    |
|                    | Low battery symbol                                                                                                    |
|                    | No data to display                                                                                                    |
| 0                  | Pairing symbol. A flashing symbol indicates the meter is attempting to<br>pair with a device. A solid symbol indicates the meter pairing was<br>successful.               |
|                    | Target range indicator arrow. When flashing, your blood glucose result is outside the target range.                                                                       |
| l                  | Temperature warning symbol                                                                                                    |
|                    | Test strip symbol. A flashing symbol indicates the meter is ready for you to insert a test strip.                                                                         |
| ))                 | Wireless symbol. A flashing symbol indicates the meter is attempting to connect to the paired device. A solid symbol indicates the meter is connected to a paired device. |

## Setting the Time and Date

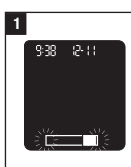

Press **A** to turn the meter on. The flashing test strip

symbol appears on the display.

#### 2

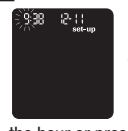

Press and hold **V** until set-up appears on the display. The hour flashes.

Press **A** to increase the hour or press  $\mathbf{\nabla}$  to decrease the hour.

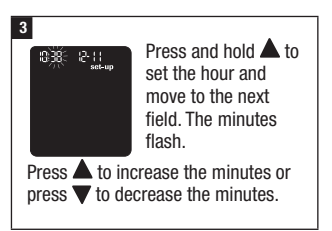

### 4

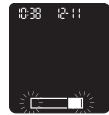

Repeat step 3 to adjust each field. After setting the year, press and hold **V** until the flashing test strip symbol appears to save your settings.

## NOTE

- The meter prompts you to set the time and date the first time you turn the meter on or if an error occurs.
- Press and hold **V** at any time until the flashing test strip symbol appears to perform a test.
- · The time and date on the meter synchronizes to the time and date on the paired device each time the meter sends data to the paired device. See the chapter Wireless Communication and Meter Pairing.

## \land WARNING

#### Risk of a serious health incident

Using the wrong unit of measurement may cause misinterpretation of your actual blood glucose level and may lead to improper therapy. Blood glucose results can be displayed in either mg/dL or mmol/L. The back label of the meter shows the unit of measurement. If the meter shows the wrong unit, contact Roche. If you do not know which unit of measurement is correct for you, contact your healthcare professional.

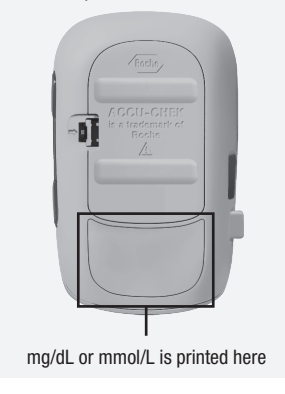

## Using the Accu-Chek Instant System

## 🗥 WARNING

Risk of a serious health incident If you drop the meter or drop the meter with a test strip inserted, the meter and/or test strip could be damaged. Discard the test strip and perform a control test with control solution and a new, unused test strip to ensure the meter and test strips are working properly. Then repeat the blood glucose test with a new test strip.

#### Risk of a serious health incident

- A test strip that is not stored or used properly can deliver an incorrect test result.
- Do not store test strips in high heat and moisture areas (bathroom or kitchen)! Heat and moisture can damage test strips.
- · Use only Accu-Chek Instant test strips.
- Use the test strip immediately after removing it from the test strip container.
- Do not apply blood or control solution to the test strip before inserting it into the meter.
- Close the test strip container tightly immediately after removing a test strip to protect the test strips from humidity.
- Store the unused test strips in their original test strip container with the cap closed.

- · Check the use by date on the test strip container. Do not use the test strips after that date.
- Store the test strip container and meter in a cool, dry place such as a bedroom.
- · Refer to the test strip package insert for test strip storage and system operating conditions.

#### Performing a Blood Glucose Test with Blood from Your Fingertip

## NOTE

- · You need the meter, a test strip, and a lancing device with a lancet inserted to perform a blood glucose test.
- A blood glucose test cannot be performed while the meter is connected to a PC with a USB cable.

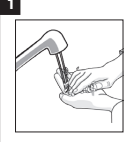

Wash your hands with warm soapy water and dry thoroughly. Prepare the lancing device.

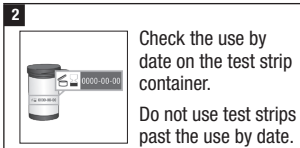

Check the use by date on the test strip container.

past the use by date.

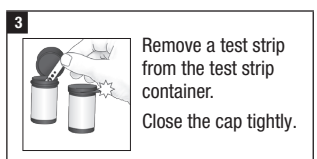

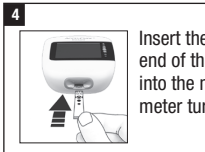

Insert the metallic end of the test strip into the meter. The meter turns on.

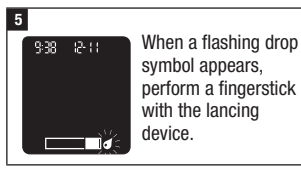

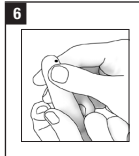

Gently squeeze your finger to assist the blood flow. This helps you get a blood drop.

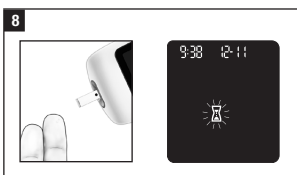

Remove your finger from the test strip when the flashing hourglass symbol appears. Failure to move your finger away from the test strip could give inaccurate test results.

## 7

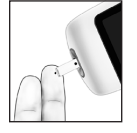

Touch the **yellow edge** of the test strip to the blood drop.

Do not put blood on top of the test strip.

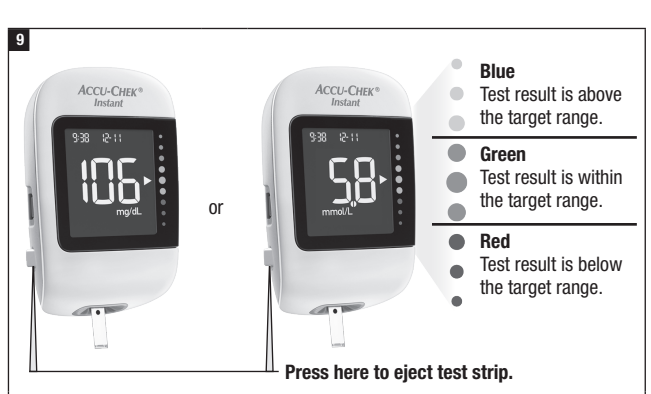

Your test result appears with an arrow. This arrow shows if your test result falls above, within, or below the target range.\* The target range is represented by the green region of the target range indicator. The arrow will flash if your test result falls above or below this range.

\*The target range is set by default at 70–180 mg/dL (3.9–10.0 mmol/L). To change the target range, pair the meter to a mobile device, or connect it to a PC with diabetes management software installed. Consult your healthcare professional before changing the target range.

## NOTE

When performing a **blood glucose test**: If the control bottle symbol and the flashing L1 or L2 appear on the display with your blood glucose result, an error has occurred.

- Do not act on the blood glucose result.
- Discard the test strip and repeat the blood glucose test with a new test strip.

### 10

Remove and discard the used test strip by pulling the test strip out of the meter or by pressing the test strip ejector on the side of the meter.

Performing a Blood Glucose Test with Blood from Your Palm, Forearm, or Upper Arm (Alternative Site Testing)

## \land WARNING

#### Risk of a serious health incident

Your blood glucose level changes faster in your fingertip and palm than in the forearm and upper arm. Performing a blood glucose test with blood from the forearm or upper arm may cause you to misinterpret your actual blood glucose level, leading to improper therapy.

- Do not use alternative site testing (AST) to calibrate a continuous glucose monitoring system.
- Do not use alternative site testing to make insulin dosing calculations.
- Alternative site testing should be done only during steady-state times (when glucose is not changing rapidly).

You have the option of obtaining a blood sample from other sites on your body besides the fingertip. Alternative sites include the palm, forearm, and upper arm.

Blood obtained from the fingertip and palm can be used at any time to perform a blood glucose test.

If blood from the forearm or upper arm is used, there are certain times when testing is not appropriate. Read the following section before you try testing from the forearm or upper arm.

| You may perform<br>a forearm or<br>upper arm test     | <ul><li>immediately before a meal.</li><li>while fasting.</li></ul>            |
|-------------------------------------------------------|--------------------------------------------------------------------------------|
| You may NOT<br>perform a forearm<br>or upper arm test | • up to 2 hours following a meal, when blood glucose values can rise quickly.  |
|                                                       | after injecting bolus insulin, when blood glucose values can decrease rapidly. |
|                                                       | after exercise.                                                                |
|                                                       | • if you are sick.                                                             |
|                                                       | <ul> <li>if you think your blood glucose is low (hypoglycemia).</li> </ul>     |
|                                                       | • if you sometimes do not notice when your blood glucose is low.               |

If you are interested in AST, talk to your healthcare professional first.

To obtain an AST cap and detailed AST instructions, contact Roche.

## **Unusual Blood Glucose Results**

## A PRECAUTION

## Risk of a serious health incident

If your blood glucose results do not match how you feel, check the following list to help solve the problem.

| Troubleshooting Checks                                                                           | Action                                                                                                    |
|--------------------------------------------------------------------------------------------------|----------------------------------------------------------------------------------------------------|
| Did you wash your hands?                                                                         | Wash your hands with warm soapy water and dry<br>thoroughly. Repeat the blood glucose test with a<br>new test strip.           |
| Were the test strips expired?                                                                    | Discard the test strips if they are past the use by<br>date. Repeat the blood glucose test with an<br>unexpired test strip.    |
| Was the cap on the test strip<br>container always closed<br>tightly?                             | Replace the test strips if you think the test strip<br>container was uncapped for some time. Repeat the<br>blood glucose test. |
| Was the test strip used<br>immediately after it was<br>removed from the test strip<br>container? | Repeat the blood glucose test with a new test strip.                                                                           |
| Were the test strips stored in a cool, dry place?                                                | Repeat the blood glucose test with a properly stored test strip.                                                               |
| Did you follow the directions?                                                                   | Read the chapter Blood Glucose Tests and repeat<br>the blood glucose test. Contact Roche if you still<br>have problems.        |
| Are the meter and test strips working properly?                                                  | Perform a control test. See the chapter Control<br>Tests for instructions.                                                     |
| Are you still unsure of the problem?                                                             | Contact Roche.                                                                                                    |

# Symptoms of Low or High Blood Glucose

## \land WARNING

#### **Risk of hypoglycemia**

Being aware of the symptoms of low or high blood glucose can help you understand your test results and decide what to do if they seem unusual.

- If you are experiencing any of the following symptoms, or other unusual symptoms, test your blood glucose from the fingertip or palm.
- If your blood glucose result is displayed as LO or HI, contact your healthcare professional immediately.

Low blood glucose (hypoglycemia): Symptoms of hypoglycemia may include, but are not limited to, anxiety, shakiness, sweating, headache, increased hunger, dizziness, pale skin color, sudden change in mood or irritability, fatigue, difficulty concentrating, clumsiness, palpitations, and/or confusion.

High blood glucose (hyperglycemia): Symptoms of hyperglycemia may include, but are not limited to, increased thirst, frequent urination, blurred vision, drowsiness, and/or unexplained weight loss.

## **Disease Effects and Prevalence**

For information on the effects and prevalence of diabetes in your area, visit the International Diabetes Federation website at www.idf.org or send an email to info@idf.org. For further advice or helpline information, refer to the national diabetes organization for your country.

#### When to Perform a Control Test

Performing a control test lets you know the meter and test strips are working properly. You should perform a control test when:

- · you open a new test strip box.
- you left the test strip container open.
- · you think the test strips are damaged.
- you want to check the meter and test strips.
- the test strips were stored in extreme temperatures, humidity, or both.
- · you dropped the meter.
- your test result does not match how you feel.
- you want to check if you are performing the test correctly.

## About the Control Solutions

- Use only Accu-Chek Instant control solutions.
- Close the control solution bottle tightly after use.
- Write the date you open the control solution bottle on the bottle label. The control solution must be discarded 3 months from the date the control solution bottle was opened (discard date) or on the use by date on the bottle label, whichever comes first.
- Do not use control solution that is past the use by or discard date.
- Refer to the control solution package insert for control solution storage conditions.

- The meter automatically recognizes the difference between the control solution and blood.
- The control solution can stain fabric. Remove stains by washing with soap and water.

### **Performing a Control Test**

You need the meter, a test strip, and control solution Level 1 or Level 2.

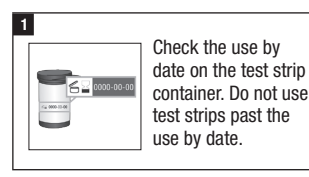

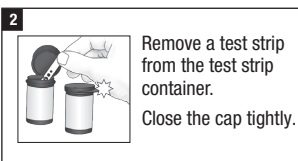

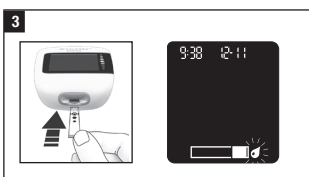

Insert the metallic end of the test strip into the meter. The meter turns on.

A flashing drop symbol appears.

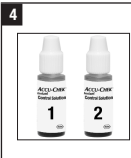

Select the control solution to test. You will enter the level later in the test.

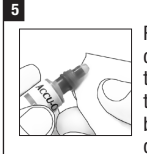

Remove the bottle cap. Wipe the tip of the bottle with a tissue. Squeeze the bottle until a tiny drop forms at the tip.

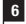

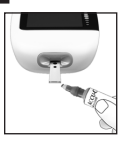

9:38 ार-11 ्रह्मे

Touch the drop to the **yellow edge** of the test strip. Do not put control solution on top of the test strip.

Remove the control bottle from the test strip when the flashing hourglass symbol appears.

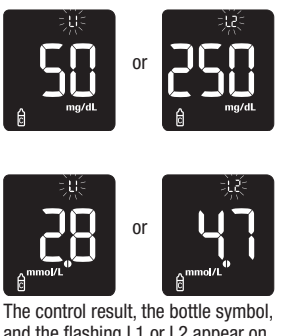

and the flashing L1 or L2 appear on the display. Press and hold  $\forall$  to confirm the control level you tested. Press  $\blacktriangle$  or  $\forall$  to alternate between L1 and L2.

## NOTE

7

When performing a **control test**: If the control bottle symbol and the flashing L1 or L2 D0 NOT appear on the display with your control result, an error has occurred.

- Do not act on the control result.
- Discard the test strip and repeat the control test with a new test strip.

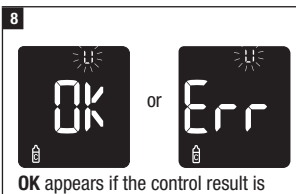

within range.

Err appears if the control result is out of range.

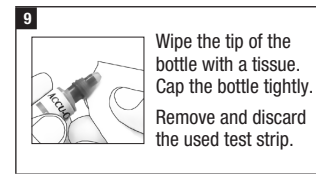

## NOTE

The meter turns off 90 seconds after a successful test or 15 seconds after the test strip is removed, provided no other action is taken.

## **Understanding Out-of-Range Control Results**

## 

## Risk of a serious health incident

Incorrect test results can lead to wrong therapy recommendations.

The control ranges are printed on the test strip container label. If the control result is out of range, check that the meter and test strips are working properly. Check the following list to help solve the problem.

| Troubleshooting Checks                                          | Action                                                                                                    |
|-----------------------------------------------------------------|----------------------------------------------------------------------------------------------------|
| Were the test strips or control solutions expired?              | Discard the test strips or control solution if<br>either is past the use by date. If the control<br>solution was opened more than 3 months ago,<br>discard it. Repeat the control test with an<br>unexpired test strip and an unexpired control<br>solution. |
| Did you wipe the tip of the control solution bottle before use? | Wipe the tip of the bottle with a tissue. Repeat<br>the control test with a new test strip and a fresh<br>drop of control solution.                                                                                                    |

| Troubleshooting Checks                                                                                          | Action                                                                                                    |
|----------------------------------------------------------------------------------------------------|----------------------------------------------------------------------------------------------------|
| Were the caps on the test strip<br>container and the control<br>solution bottle always closed<br>tightly?       | Replace the test strips or control solution if you<br>think either was uncapped for some time.<br>Repeat the control test.                      |
| Was the test strip used<br>immediately after it was<br>removed from the test strip<br>container?                | Repeat the control test with a new test strip and a fresh drop of control solution.                                                             |
| Were the test strips and control solutions stored in a cool, dry place?                                         | Repeat the control test with a properly stored test strip or control solution.                                                                  |
| Did you follow the directions?                                                                                  | Read the chapter Control Tests and repeat the control test.                                                                                     |
| Did you choose the correct<br>control solution level, either 1 or<br>2, when you performed the<br>control test? | If you chose the wrong control solution level,<br>you can still compare the control result to the<br>range printed on the test strip container. |
| Are you still unsure of the problem?                                                                            | Contact Roche.                                                                                                    |

# 4 Review Your Data

#### **Overview**

- The meter automatically stores at least 720 blood glucose results in memory with the time and date of the test.
- Once 720 blood glucose results are in memory, adding a new blood glucose result deletes the oldest blood glucose result.
- If more than 720 blood glucose tests are performed within a 90-day period, only the 720 most recent test results are included in the 90-day average.
- The meter automatically stores at least 30 control results in memory, but only the current control result can be viewed on the meter. To view stored control results, transfer them to a compatible software application.
- Once 30 control results are in memory, adding a new control result deletes the oldest control result.
- Control results are not viewable in memory and are not included in the 7, 14, 30, or 90-day averages.

## \land WARNING

Risk of a serious health incident Using an individual test result in memory to change your therapy can lead to improper therapy decisions. Do not change your therapy based on an individual test result in memory. Talk to your healthcare professional before changing therapy based on test results in memory.

## NOTE

The meter has time and date auto-sync capability when paired with a mobile device that will update the meter time and date automatically. Even if you use your meter in multiple time zones, results are stored from newest to oldest and not by time and date.

## Reviewing Blood Glucose Results in Memory

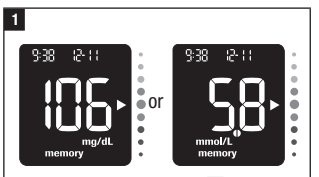

With the meter off, press  $\mathbf{\nabla}$  to view the most recent blood glucose result, with its time and date at the top of the display.

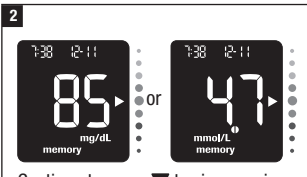

Continue to press  $\mathbf{\nabla}$  to view previous test results from newest to oldest.

## NOTE

Press **A** to move back through oldest to newest test result.

# 4 Review Your Data

#### Reviewing Your Test Result Averages

The meter uses all of your blood glucose results from the past 7, 14, 30, or 90 days to calculate a single number. This number is called the average, and helps you to understand your blood glucose results over a given period of time.

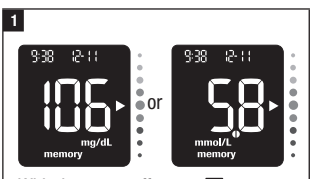

With the meter off, press  $\mathbf{\nabla}$  to turn the meter on. The most recent blood glucose result appears on the display.

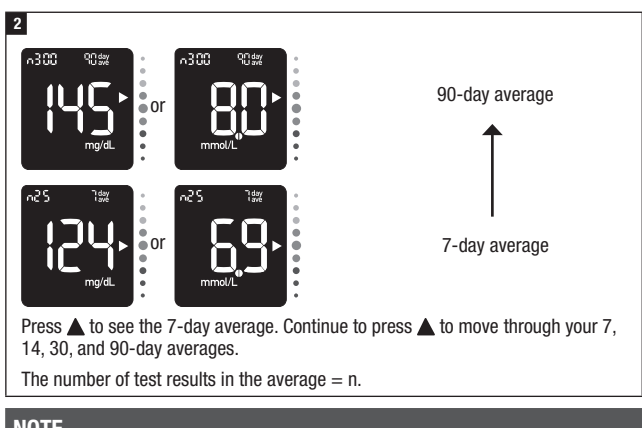

## NOTE

- Press  $\mathbf{\nabla}$  to move back through averages to the most recent blood glucose result.
- If the memory contains a result that is HI or L0, or is corrupt, then the time period and day/ave will flash to alert you that those results are not included in the average.

## 5 Wireless Communication and Meter Pairing

## **Overview**

The process of creating a connection between the meter and the mobile device is called pairing. You will need an application on your mobile device that can accept the meter data. You can use this application to wirelessly and automatically synchronize your diabetes information between the meter and the mobile device.

#### Pairing

1

The meter can only pair with 1 device at a time. Pairing with a second device overwrites the first pairing.

The meter and the device to be paired should be within 1 meter of each other.

## On Your Mobile Device

Open the app and select **Pair Meter**. If prompted, turn on Bluetooth.

#### 2 On Your Meter

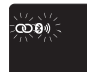

With the meter off, press and hold ▼ until the Bluetooth symbol appears. The pairing symbol and wireless symbol both

appear and flash.

#### 3 On Your Mobile Device

Within the app, select your meter from the list of found meters. When prompted, enter the 6-digit PIN number located on the back of your meter.

The meter times out after 30 seconds once you are prompted to enter the PIN.

#### 4 On Your Meter

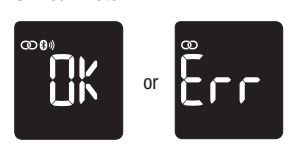

**OK** appears if pairing is successful. **Err** appears if pairing is unsuccessful.

## NOTE

The meter has time and date auto-sync capability when paired with a mobile device that will update the meter time and date automatically. Even if you use your meter in multiple time zones, results are stored from newest to oldest and not by time and date.

## 5 Wireless Communication and Meter Pairing

## **Transferring Data Wirelessly**

If the meter is paired with a mobile device and Bluetooth is on, your test results will be sent to the paired device automatically.

## **Turning Bluetooth Off**

Turn Bluetooth off to disable wireless communication (flight mode). Turning Bluetooth off will not unpair your meter.

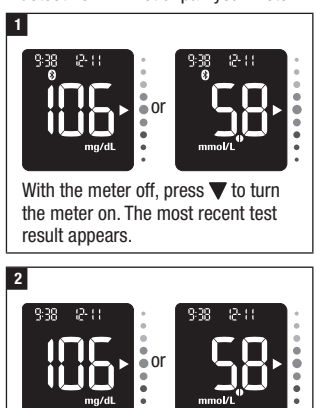

Press and hold  $\mathbf{\nabla}$  until the Bluetooth symbol disappears.

## **Turning Bluetooth On**

If you have turned Bluetooth off, follow the steps below to turn it back on. This will enable wireless communication with your mobile device.

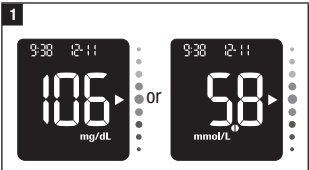

With the meter off, press  $\mathbf{\nabla}$  to turn the meter on. The most recent test result appears.

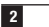

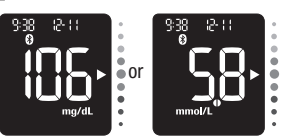

Press and hold  $\mathbf{\nabla}$  until the Bluetooth symbol appears.

# **6** Connecting to a PC

# Connecting the Meter to a PC Using a USB Cable

Follow the steps below to access diabetes management software on a PC. You can use this software to view stored results, set the meter time and date, and change the target range.

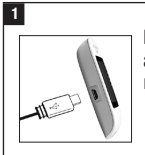

Plug the small end of a USB cable into the meter.

## 2

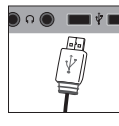

Plug the large end of a USB cable into a USB port on the PC. If the meter is off, it turns on.

#### 3

Start the diabetes management software and initiate a data transfer.

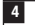

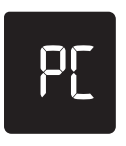

The meter transfers the data to the software.

# 

The USB cable does not charge the meter batteries. Remove the USB cable after you have finished.

## **Meter Maintenance**

The meter automatically tests its own systems every time you turn it on and lets you know if something is wrong. See the Error Messages section of this chapter.

If you drop the meter or think the results are not accurate, contact Roche.

## ▲ WARNING

**Risk of life-threatening injuries** Keep new and used batteries away from children. See the warning in the Introduction of this User's Manual for additional information.

### **Changing the Batteries**

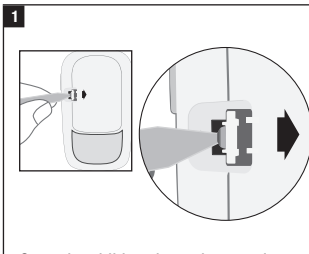

Open the child-resistant battery door by inserting a narrow object, such as a pen, into the slot (see image above). Push the tab in the direction of the arrow and lift the battery door up.

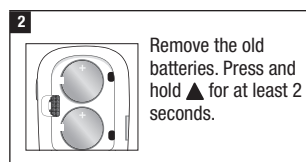

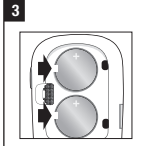

Slide the new batteries under the tabs with the (+) side facing up. Put the battery door back in place and

snap it closed. Immediately discard the old batteries.

## NOTE

- · Always have a spare set of batteries.
- Battery life may vary due to factors such as temperature and battery manufacturer.
- The meter uses two 3-volt lithium batteries, coin cell type CR2032. This type of battery can be found in many stores.
- Always replace both batteries at the same time and with the same brand.
- Meter data is not lost when you replace the batteries.

**Checking the Meter Display** 

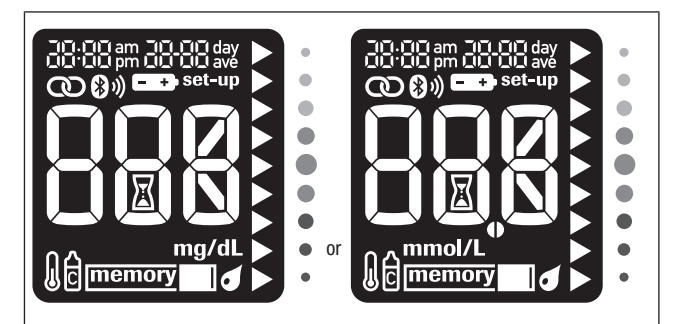

With the meter off, press and hold  $\blacktriangle$  until all display segments appear. Check the meter display for missing segments. All segments should look like the picture above. If any segments are missing from the display, contact Roche, as there may be a problem with the meter.

# Cleaning and Disinfecting the Meter

Keep the meter free of dust. If you need to clean or disinfect it, follow these guidelines carefully to help you get the best performance possible.

## \land WARNING

#### **Risk of infection**

If the meter is being operated by a second person who is providing testing assistance to the user, the meter should be disinfected prior to use by the second person.

## \land WARNING

#### Risk of a serious health incident

- Do not clean or disinfect the meter while performing a blood glucose or control test.
- Do not allow liquid to enter any openings in the meter.
- Do not spray anything directly onto the meter.
- Do not immerse the meter in liquid.

# When to clean or disinfect the meter:

- Clean the meter to remove visible dirt or other material.
- Disinfect the meter between each patient use.

#### What to clean or disinfect:

- · The area around slots and openings
- · The meter display
- · The entire meter surface

## 1

Make sure the meter is turned off.

Gently wipe the meter surface with a soft cloth slightly dampened (wring out any excess liquid) with one of these solutions:

#### To clean the meter

Mild dishwashing liquid mixed with water

#### To disinfect the meter

70 % isopropyl alcohol

Note: During disinfection, make sure that the meter surface stays wet with isopropyl alcohol for 2 minutes. Additional wiping of the surface with cloths dampened with isopropyl alcohol may be necessary.

#### 2

Dry the meter thoroughly with a soft cloth.

## Error Messages

## A WARNING

**Risk of a serious health incident** Using an error message to change your therapy can lead to improper therapy decisions.

- Never make therapy decisions based on an error message.
- If you have any concerns or see any other error message, contact Roche.

## NOTE

The error code and **Err** will alternate on the display for all coded error messages (E-1 through E 14).

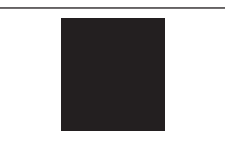

The meter will not turn on or the display is blank.

· Batteries are dead.

Insert new batteries.

- Display is damaged. / Meter is defective.
- Contact Roche.
- · Extreme temperatures.

Move the meter to a location with a more moderate temperature.

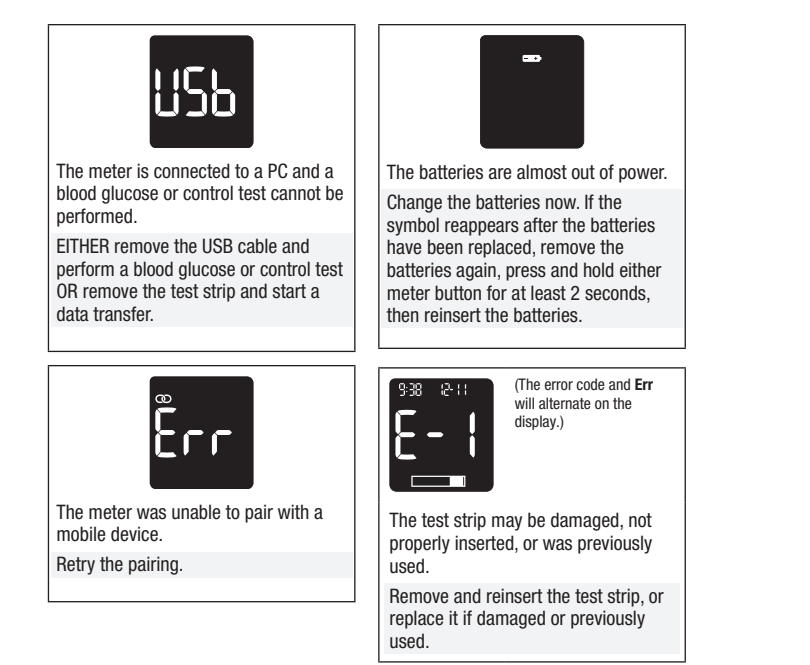

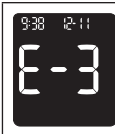

(The error code and **Err** will alternate on the display.)

A meter or test strip error has occurred.

This error message could appear if the cap on the test strip container was not closed tightly. The test strips may have been damaged due to improper storage or handling.

# Never make therapy decisions based on an error message.

Repeat the blood glucose test. If a second E-3 error message appears, perform a control test with the control solution and a new test strip. See the Performing a Control Test section in the chapter Control Tests. If you continue to receive an E-3 error message, use an alternate method for testing your blood glucose, such as a back-up meter and test strip. If the alternate method gives an extremely high blood glucose result, or if an alternate method is not available, **contact your healthcare professional immediately**.

In rare cases, an E-3 error message may indicate that your blood glucose is extremely high and above the system's measuring range. See the Unusual Blood Glucose Results section in the chapter Blood Glucose Tests for other possible causes of the error message.

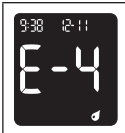

(The error code and **Err** will alternate on the display.)

Not enough blood or control solution was drawn into the test strip for measurement or was applied after the test had started.

Discard the test strip and repeat the blood glucose or control test.

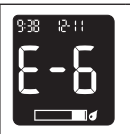

(The error code and **Err** will alternate on the display.)

Blood or control solution was applied to the test strip before the flashing drop symbol appeared on the display.

Discard the test strip and repeat the blood glucose or control test.

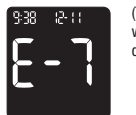

(The error code and **Err** will alternate on the display.)

An electronic error occurred.

Remove the batteries, press and hold either meter button for at least 2 seconds, and reinsert the batteries. Perform a blood glucose or control test.

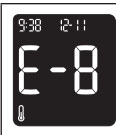

(The error code and **Err** will alternate on the display.)

The temperature is above or below the proper range for the system.

Refer to the test strip package insert for system operating conditions. Move to an area with the appropriate conditions and repeat the blood glucose or control test. Do not artificially heat or cool the meter.

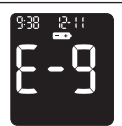

(The error code and **Err** will alternate on the display.)

The batteries may be out of power.

Turn the meter back on. If you are in a cold environment, move to a location with a more moderate temperature and retest. If the message continues to appear after several attempts, replace the batteries. If the message reappears after the batteries have been replaced, remove the batteries, press and hold either meter button for at least 2 seconds, then reinsert the batteries.

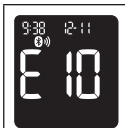

(The error code and **Err** will alternate on the display.)

The time and date setting may be incorrect.

A flashing wireless symbol appears while the meter attempts to synchronize the time and date with the paired device. When the wireless symbol no longer appears, press the Up button to turn the meter off. Press the Up button a second time until the flashing test strip symbol appears. If time and date sync was not successful the meter prompts you to set them the next time you turn it on. See the Setting the Time and Date section in the chapter Your New System.

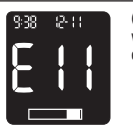

(The error code and **Err** will alternate on the display.)

The test strip may be damaged.

Repeat the blood glucose or control test with a new test strip.

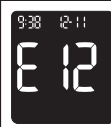

(The error code and **Err** will alternate on the display.)

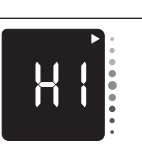

Blood glucose may be higher than the measuring range of the system.

See the Unusual Blood Glucose Results section in the chapter Blood Glucose Tests.

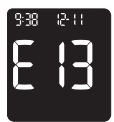

level of ascorbate.

(The error code and **Err** will alternate on the display.)

Fluid or foreign material may be present in the test strip slot.

Remove and reinsert the test strip or repeat the blood glucose or control test with a new test strip. If the error persists, contact Roche.

Your blood sample may contain a high

Contact your healthcare professional.

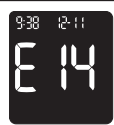

(The error code and **Err** will alternate on the display.)

An electronic error has occurred. Contact Roche.

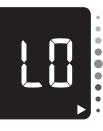

Blood glucose may be lower than the measuring range of the system.

See the Unusual Blood Glucose Results section in the chapter Blood Glucose Tests.

## **Product Limitations**

See the literature packaged with the test strips and control solutions for the latest information on product specifications and limitations.

| Specifications                      |                                                                                                    |
|-------------------------------------|----------------------------------------------------------------------------------------------------|
| Blood volume                        | Refer to the test strip package insert.                                                                                                    |
| Sample type                         |                                                                                                    |
| Measuring time                      |                                                                                                    |
| Measuring range                     |                                                                                                    |
| Test strip storage conditions       |                                                                                                    |
| System operating conditions         |                                                                                                    |
| Meter storage conditions            | Temperature: -25–70 °C                                                                                                    |
| Memory capacity                     | At least 720 blood glucose results and at least 30 control results with time and date; and 7, 14, 30, and 90-day averages.                      |
| Automatic off                       | 90 seconds; or 15 seconds after a test strip is removed.                                                                                        |
| Power supply                        | Two 3-volt lithium batteries (coin cell type CR2032)                                                                                            |
| Display                             | LCD                                                                                                    |
| Dimensions                          | 77.1 × 48.6 × 15.3 mm (LWH)                                                                                                    |
| Weight                              | Approx. 43 g (with batteries)                                                                                                    |
| Construction                        | Hand-held                                                                                                    |
| Protection class                    | Ш                                                                                                    |
| Meter type                          | The Accu-Chek Instant meter is suitable for continuous operation.                                                                               |
| Control solution storage conditions | Refer to the control solution package insert.                                                                                                   |
| Continua Interfaces                 | USB: micro-B connector; Bluetooth low energy technology; Continua Certified® to a Continua Certified manager.                                   |
| Radio frequency connectivity        | Bluetooth low energy technology operating in the<br>frequency band of 2402 MHz to 2480 MHz with a<br>maximum transmitted power of 0 dBm (1 mW). |

Electromagnetic Compatibility – The meter meets the electromagnetic emission requirements as per EN 61326-2-6. Its electromagnetic emission is thus low. Interference on other electrically-driven equipment is not anticipated.

**Performance Analysis** – Refer to the test strip package insert.

**Test Principle** – Refer to the test strip package insert.

Declaration of Conformity – Hereby, Roche declares that the radio equipment type Accu-Chek Instant blood glucose meter is in compliance with Directive 2014/53/EU. The full text of the EU declaration of conformity is available at the following internet address: http://declarations.accu-chek.com

**Communication Protocol** – The Accu-Chek Instant blood glucose meter is Continua Certified. Continua Certified signifies that this product complies with applicable IEEE 11073-10417 standards and that it has been tested and certified against the 2017 Continua Design Guidelines which include the Blood Glucose specification for Bluetooth, *Bluetooth SIG, Glucose Profile, Version* 1.0 and Bluetooth SIG, Glucose Service, Version 1.0.

### **Product Safety Information**

#### NOTE

 Strong electromagnetic fields may interfere with the proper operation of the meter. Do not use the meter close to sources of strong electromagnetic radiation.  To avoid electrostatic discharge, do not use the meter in a very dry environment, especially one in which synthetic materials are present.

#### **Discarding the Meter**

## \land WARNING

#### Risk of infection

During blood glucose testing, the meter itself may come into contact with blood. Used meters therefore carry a risk of infection.

Before discarding the meter, remove the battery or batteries.

Discard used meters according to the regulations applicable in your country. Contact the local council and authority for information about correct disposal.

The meter falls outside the scope of the European Directive 2012/19/EU (Directive on waste electrical and electronic equipment (WEEE)).

Discard used batteries according to local environmental regulations.

This product includes an internal constituent containing a Substance of Very High Concern (SVHC), Hexabromocyclododecane (CAS 25637-99-4), in a concentration above 0.1 % weight by weight, as identified under REACH and added to the Candidate List.

There is no direct exposure to the substance and therefore no risk when the instrument is operated according to the instructions for use.

## **Explanation of Symbols**

These symbols may appear on the packaging, on the type plate, and in the instructions for the Accu-Chek Instant meter.

| i                | Consult instructions for use or consult electronic instructions for use                          |  |
|------------------|--------------------------------------------------------------------------------------------------|--|
|                  | Caution, refer to safety-related notes in the instructions for use<br>accompanying this product. |  |
| X                | Temperature limit                                                                                |  |
|                  | Use by                                                                                           |  |
| ×                | Keep new and used batteries away from children.                                                  |  |
| ( <del>+</del> ) | 3-volt coin cell type CR2032                                                                     |  |
| <b>&amp;</b>     | Biological risks – used meters carry a risk of infection.                                        |  |
|                  | Date of manufacture                                                                              |  |
| IVD              | In vitro diagnostic medical device                                                               |  |
| 1                | Device for self-testing                                                                          |  |
|                  | Device for near-patient testing                                                                  |  |
|                  | Manufacturer                                                                                     |  |
| UDI              | Unique device identifier                                                                         |  |
| GTIN             | Global Trade Item Number                                                                         |  |
| REF              | Catalogue number                                                                                 |  |
| SN               | Serial number                                                                                    |  |
| LOT              | Batch code                                                                                       |  |
| CE               | Complies with the provisions of the applicable EU Legislation                                    |  |
| 35               |                                                                                                  |  |

### **Additional Supplies**

Test Strips: Accu-Chek Instant test strips Control Solutions: Accu-Chek Instant control solutions

#### Information for Healthcare Professionals

This system can be used in professional healthcare environments such as doctors' offices, general wards, in suspected cases of diabetes, and in emergency cases.

## \land WARNING

#### **Risk of infection**

Any object coming into contact with human blood is a potential source of infection. Healthcare professionals should follow the infection control procedures appropriate for your facility. Refer to the test strip package insert for additional healthcare professional information.

### **Sample Handling**

Always wear gloves when handling blood-contaminated items. Always adhere to the recognized procedures for handling objects that are potentially contaminated with human material. Follow the hygiene and safety policy of your laboratory or institution. Prepare the selected blood collection site per facility policy.

Refer to the test strip package insert for additional information regarding acceptable sample types, anticoagulants, and handling instructions.

## Recommending Alternative Site Testing to Patients

Decisions about whether to recommend Alternative Site Testing (AST) should take into account the motivation and knowledge level of the patient and his or her ability to understand the considerations relative to diabetes and AST. If you are considering recommending AST for your patients, you need to understand that there is a potential for a significant difference between fingertip or palm test results and test results obtained from the forearm or upper arm. The difference in capillary bed concentration and blood perfusion throughout the body can lead to sample site-to-site differences in blood glucose results. These physiological effects vary between individuals and can vary within a single individual based upon his or her behavior and relative physical condition.

Our studies involving alternative site testing of adults with diabetes show that most persons will find their glucose level changes more quickly in blood from the fingertip or palm than in blood from the forearm or upper arm. This is especially important when blood glucose levels are falling or rising rapidly. If your patient is used to making therapy decisions based upon fingertip or palm test results, he or she should consider the delay, or lag time, affecting the test results obtained with blood from the forearm or upper arm.

# 9 Guarantee

## Guarantee

The statutory provisions on rights in consumer goods sales in the country of purchase shall apply.

## Index

## A

alternative site testing 14, 36 averages 8, 22

## В

batteries, changing 26 battery type 26, 33 blood glucose test, performing 11 button, functions 5, 7

## C

control results, out-of-range 19 control solution 17 control test, performing 17

## D

data transfer USB 25 wireless 24

## Ε

error messages 28

## G

guarantee 37

## Η

healthcare professionals 36 high blood glucose 16 hyperglycemia 16 hypoglycemia 16

## L

low blood glucose 16

#### Μ

maintenance, meter 26 meter, cleaning and disinfecting 27 meter memory 21

## Ρ

product limitations 33 product safety information 34 product specifications 33

## S

supplies 6, 36 symbols IVD 35 meter display 8

### Т

target range 13 target range indicator 5, 13 technical information 33 test strips 10 time and date, setting 9

#### U

use by date 10, 17

#### W

wireless communication auto-sync, time and date 21, 23 flight mode 24 pairing 23 transferring data 24 turning off 24 turning on 24

38

#### LAST UPDATE: 2021-06

#### Malta

Vivian Corporation 29, Sanitas Building Tower Street Msida MSD1824 Freephone: 80073102

#### Bahrain / Egypt / Iraq / Jordan / Kuwait / Lebanon / Oman / Qatar / Saudi Arabia / Sudan / Syria / United Arab Emirates

Roche Diabetes Care Middle East FZCO Tel: +971 (0) 4 805 2222 www.rochediabetescareme.com or contact Roche local authorized representative in your country

#### Israel

Customer Support: Tel. 04-6175390 www.dyndiabetes.co.il

Roche Diabetes Care South Africa (Pty) Ltd. Hertford Office Park, 90 Bekker Road Vorna Valley, 1686 South Africa Tel: +27 (11) 504 4600 Email: info@accu-chek.co.za www.accu-chek.co.za

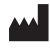

Roche Diabetes Care GmbH Sandhofer Strasse 116 68305 Mannheim, Germany www.accu-chek.com

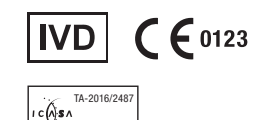

APPROVED

ACCU-CHEK and ACCU-CHEK INSTANT are trademarks of Roche.

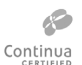

CONTINUA, the CONTINUA logos and CONTINUA CERTIFIED are trademarks, service marks, or certification marks of the Continua Health Alliance. CONTINUA is a registered trademark in some, but not all countries in which this product is distributed.

The *Bluetooth*<sup>®</sup> word mark and logos are registered trademarks owned by Bluetooth SIG, Inc. and any use of such marks by Roche is under license.

All other product names and trademarks are the property of their respective owners. © 2021 Roche Diabetes Care 09291237061(01)-0721